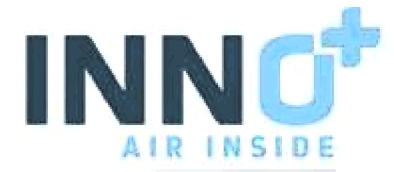

Deze handleiding is bedoeld voor gebruikers van Inno+ Luchtwassystemen. In deze handleiding wordt uitleg gegeven over hoe het DashBoard gebruikt kan worden.

Deze reporttool is in eerste instantie bedoeld als hulpmiddel voor gebruikers. De (verplichte) datalogtabellen (met de minimaal 5 voorgeschreven parameters die voor het bevoegd gezag gelogd dienen te worden) omvatten veel data, echter deze tabellen geven weinig dagelijkse managementinformatie aan gebruikers.

Met dit dashboard en de report-tool kunnen gebruikers in 1 oogopslag zien hoe de luchtwasser presteert en waar de aandachtspunten liggen. Het is een praktisch hulpmiddel voor het herleiden van storingen en daarmee continue te streven naar een betere performance en beter inzicht in het proces van luchtreiniging.

In het DashBoard worden, met betrekking tot de rapportcijfers voor de parameters pH, geleidbaarheid (EC), bedrijfsuren pomp en aantal metingen, wegingsfactoren gehanteerd.

Elke parameter krijgt een bepaalde wegingsfactor.

Bijvoorbeeld met betrekking tot de bedrijfsuren van de pomp vinden wij het reëel en dat de pomp 2 uren in de week uit staat i.v.m. wekelijkse inspectie/onderhoud reiniging filters / sproeiers en overige installatiedelen.

Een ander voorbeeld aangaande het aantal datapunten. Wanneer er een slechte internetverbinding is bestaat de mogelijkheid dat er verspreid over de periode een aantal metingen ontbreken. Echter wanneer de wasser de rest van de metingen prima binnen zijn wettelijke waarden gedraaid heeft mag er van uit gegaan worden dat dat tijdens de gemiste metingen ook zo is. Dus in dit geval krijgt de gebruiker daarvoor niet meteen een onvoldoende. Bij controle vanuit Handhaving kan hier natuurlijk wel een opmerking over komen.

Natuurlijk is het wel zo dat naarmate er meer metingen missen, dit ten koste gaat van de betrouwbaarheid van de prestaties van de geregistreerde parameters en dus van het rapportcijfer. Wanneer de luchtwasser de verbinding met het internet verliest, ontvangt de gebruiker de dag daarna een e-mail met daarin aangegeven welk handelingen te verrichten om de verbinding te herstellen. Het is dan ook van groot belang dat er zo snel mogelijk actie ondernomen wordt, om het aantal missers zo gering mogelijk te houden.

Tevens het advies om betreffend e-mailbericht op te bergen in uw logboek en achter in het logboek op het formulier "Registratie uitgevoerde werkzaamheden"

Daarbij de storing te vermelden en welke acties, wanneer en door wie ondernomen zijn om de klacht op te lossen.

In de onderstaande opzet is stap voor stap aangegeven hoe de gebruiker het DashBoard kan gebruiken en hoe er ingelogd kan worden.

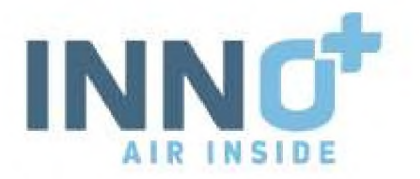

Ga via de webbrowser naar https://report.inno-plussystems.com

U komt terecht op het volgende scherm.

| O <sup>+</sup> Log in - Inno+ X | +                                          |
|---------------------------------|--------------------------------------------|
| ← → C ☆ 🔒 reporting             | o-plussystems.com/users/login?redirect=%2F |
|                                 |                                            |
| Please authenticate             |                                            |
| Email                           |                                            |
|                                 |                                            |
| Password                        |                                            |
|                                 |                                            |
| Log in                          |                                            |

Log in met het opgegeven mailadres en het verkregen wachtwoord.

Bij de meeste luchtwassers is het wachtwoord hetzelfde als de inlogcode van de CWM-P2 computer.

Na inloggen komt u op de volgende site terecht.

| 100 | indung the same a 24                              |                              |             |              |                |       |              |                  |                                                                                                    |
|-----|---------------------------------------------------|------------------------------|-------------|--------------|----------------|-------|--------------|------------------|----------------------------------------------------------------------------------------------------|
| +.+ | C C # renters percent                             | reading and a reading of the |             |              |                |       |              |                  |                                                                                                    |
| INP | Of Healty Cate Stars                              | being Soldward               |             | INN          | 0*             |       |              |                  | Perfect.                                                                                                    |
| Loc | ations                                            |                              |             |              |                |       |              | Press &          | -                                                                                                    |
|     |                                                   |                              |             |              |                |       |              |                  | the second second second second second second second second second second second second second second second se |
| 1   | nine and provident                                |                              |             |              |                |       |              |                  |                                                                                                    |
|     | n halpsang sing transporter<br>A standard<br>Name | Enul                         | Huaher 1gae | Subscription | Tatal <b>y</b> | jan . | Centuctivity | Cyrealing Itours | Phaseseterita                                                                                                   |

Het kan zijn dat je webbrowser automatisch probeert te vertalen uit het Engels. Zet dit uit, of negeer dit. U kunt de taal instellen via "Profile" rechtsboven en een taal selecteren. Stel deze in in de gewenste taal. Uitleg hierna volgt gewoon in het Engels.

|                | Prof                       | ile - |
|----------------|----------------------------|-------|
| Filters (Lacti | Dutch<br>English<br>German | I     |
|                | Log out                    |       |

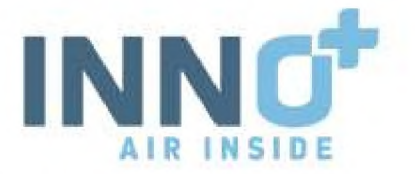

U ziet een taakbalk rechts van het Logo van Inno+ met verschillende mogelijkheden.

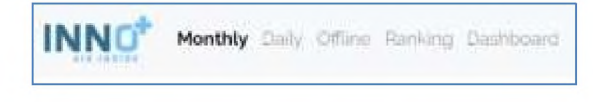

- Monthly Op deze pagina selecteert u de maand van de gegevens.
- Daily Op deze pagina vind u de data van de huidige datum tot een maand terug.
- Offline Op deze pagina vind u de installaties die niet Online zijn.
  - Ranking Op deze pagina zie u uw installaties met een score die gegeven is.
- DahBoard Er opent zich een nieuw tabblad met een grafiekweergave hoe uw installatie(s) scoren.

Als u via de pagina "Monthly" op uw naam klikt die in beeld staat

| INN     | Monthly Dely Offline P       | ar: |
|---------|------------------------------|-----|
| Loc     | ations                       |     |
| Gradest | or January 2022 Select month |     |
| Sean    | ch location                  |     |
| #       | Name                         |     |
| 1       | Demo location 15             |     |
| 2       | Oemo location 15453          |     |

Op deze pagina krijgt u een overzicht met gegevens.

| INNO <sup>*</sup> | Ny Dally Office Forking Deducant | INN 0 <sup>+</sup>              |
|-------------------|----------------------------------|---------------------------------|
| Actions           | Demo location 15453              |                                 |
| Measurements.     | Email.                           | demo16453iginno-plussystems.com |
|                   | Name                             | Demo location 15453             |
|                   | Moxa                             | 15453                           |
|                   | Phone number                     | 050000000                       |
|                   | Data                             |                                 |
|                   | Jensary 2022 🗧                   |                                 |
|                   | Open PDF                         |                                 |

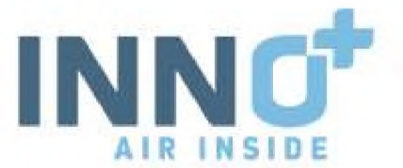

Op deze pagina kunt u bij gegevens een maand selecteren waarvan u het rapport in PDF wilt openen onder Data. Dit is hetzelfde rapport wat maandelijks automatisch opgestuurd wordt.

| NNO"                                                                                                    | this Daily Office Racking Dechtor     | INNO <sup>*</sup>                                                                                                    |
|----------------------------------------------------------------------------------------------------|---------------------------------------|----------------------------------------------------------------------------------------------------|
| ctions                                                                                                    | Demo location 154                     | 53                                                                                                    |
| Measurements                                                                                                    | Email                                 | demo15453.ginno-pluatystema.co                                                                                                    |
|                                                                                                    | Name                                  | Demo location 15453                                                                                                    |
|                                                                                                    | Моха                                  | 15453                                                                                                    |
|                                                                                                    | Phone number                          | 000000000                                                                                                    |
|                                                                                                    | Data<br><sup>Month</sup>              |                                                                                                    |
|                                                                                                    | Jenuary 2022                          | ★                                                                                                    |
| Data                                                                                                    |                                       | Demo location 15463                                                                                                    |
| Month                                                                                                    |                                       | Overview for washer, February 2022<br>Making at wather with Bakeput wather kine washer                                                                                                    |
| February 20                                                                                                    | \$ \$2                                | Scores had year                                                                                                    |
| Last 30 day<br>February 202<br>December 2<br>November 2<br>October 202<br>September                                       | 5<br>22<br>2021<br>2021<br>21<br>2021 | SH Conductivity Purge opending hours Recieved measurements                                                                                                    |
| August 202<br>July 2021<br>June 2021<br>May 2021<br>April 2021<br>March 2021<br>February 202<br>January 202<br>December 2 | 21<br>20<br>20<br>20                  | Valid pre-<br>valid conductivity     DD (0)     MVD strate 872 asymptotic       Valid pre-<br>valid conductivity     DD (0)     MVD strate 872 asymptotic     S5 and 75       Valid pre-<br>valid conductivity     DD (0)     The stress within manager is and<br>the stress within manager is a stress within manager is a stress<br>valid pressure stop manager     DD (0)     Stress within manager is a stress within manager is a stress within manager is a stress<br>within manager is a stress within manager is a stress with stress within manager is a stress within manager is a stress within manager is stress within manager is a stress within manager is |

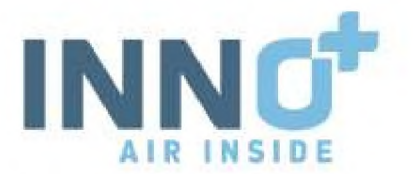

Mogelijkheid is er om op measurements te klikken. Er opent zich nieuw scherm met de metingen die per uur gelogd worden.

| The second                                                                                                    | W. Dull                                                                                                    | y Office Aarta                                                                                                    | ng Dechtosed                                                                                                    |                                                                                                    |                                                                                                    |                                                                                                    | INNO                                                                                                    |                                                                                                    |                                                                                                    |
|----------------------------------------------------------------------------------------------------|----------------------------------------------------------------------------------------------------|----------------------------------------------------------------------------------------------------|----------------------------------------------------------------------------------------------------|----------------------------------------------------------------------------------------------------|----------------------------------------------------------------------------------------------------|----------------------------------------------------------------------------------------------------|----------------------------------------------------------------------------------------------------|----------------------------------------------------------------------------------------------------|----------------------------------------------------------------------------------------------------|
| Actions                                                                                                    | De                                                                                                    | mo locati                                                                                                    | ion 15453                                                                                                    |                                                                                                    |                                                                                                    |                                                                                                    |                                                                                                    |                                                                                                    |                                                                                                    |
| Measurements                                                                                                    |                                                                                                    |                                                                                                    |                                                                                                    |                                                                                                    |                                                                                                    |                                                                                                    |                                                                                                    | demó15453 pinno                                                                                                    | -plussystems.com                                                                                                    |
|                                                                                                    | Na                                                                                                    | me                                                                                                    |                                                                                                    |                                                                                                    |                                                                                                    |                                                                                                    |                                                                                                    | Demo location 15-                                                                                                    | 453                                                                                                    |
|                                                                                                    | Мо                                                                                                    | xa                                                                                                    |                                                                                                    |                                                                                                    |                                                                                                    |                                                                                                    |                                                                                                    | 15453                                                                                                    |                                                                                                    |
|                                                                                                    |                                                                                                    |                                                                                                    |                                                                                                    |                                                                                                    |                                                                                                    |                                                                                                    |                                                                                                    | 17458<br>1212012121212                                                                                                    |                                                                                                    |
|                                                                                                    | Phy                                                                                                    | one number                                                                                                    |                                                                                                    |                                                                                                    |                                                                                                    |                                                                                                    |                                                                                                    | 050000000                                                                                                    |                                                                                                    |
|                                                                                                    | Da                                                                                                    | ta                                                                                                    |                                                                                                    |                                                                                                    |                                                                                                    |                                                                                                    |                                                                                                    |                                                                                                    |                                                                                                    |
|                                                                                                    | Moni                                                                                                    | ħ                                                                                                    |                                                                                                    |                                                                                                    |                                                                                                    |                                                                                                    |                                                                                                    |                                                                                                    |                                                                                                    |
|                                                                                                    | Ju                                                                                                    | sary 2022                                                                                                    |                                                                                                    |                                                                                                    |                                                                                                    |                                                                                                    |                                                                                                    |                                                                                                    |                                                                                                    |
|                                                                                                    |                                                                                                    | and how we have                                                                                                    | ÷                                                                                                    |                                                                                                    |                                                                                                    |                                                                                                    |                                                                                                    |                                                                                                    |                                                                                                    |
|                                                                                                    | Op                                                                                                    | eo POF                                                                                                    |                                                                                                    |                                                                                                    |                                                                                                    |                                                                                                    |                                                                                                    |                                                                                                    |                                                                                                    |
|                                                                                                    |                                                                                                    |                                                                                                    |                                                                                                    |                                                                                                    |                                                                                                    |                                                                                                    |                                                                                                    |                                                                                                    |                                                                                                    |
|                                                                                                    |                                                                                                    |                                                                                                    |                                                                                                    |                                                                                                    |                                                                                                    |                                                                                                    |                                                                                                    |                                                                                                    |                                                                                                    |
| NINC                                                                                                    | - mush                                                                                                    | Office Distance                                                                                                    | President and all                                                                                                    |                                                                                                    |                                                                                                    | 11                                                                                                    | INC                                                                                                    |                                                                                                    |                                                                                                    |
| ININO                                                                                                    | V. CHINA                                                                                                    | Open Hernig                                                                                                    | Constantin                                                                                                    |                                                                                                    |                                                                                                    |                                                                                                    | AIAO                                                                                                    |                                                                                                    |                                                                                                    |
|                                                                                                    |                                                                                                    |                                                                                                    |                                                                                                    |                                                                                                    |                                                                                                    |                                                                                                    |                                                                                                    |                                                                                                    |                                                                                                    |
| 1920 etc. 200240                                                                                                    | 4                                                                                                    | Photo in the second second                                                                                                    | - AT                                                                                                    |                                                                                                    |                                                                                                    |                                                                                                    |                                                                                                    |                                                                                                    |                                                                                                    |
| Measuremen                                                                                                    | ts of                                                                                                    | Demo loc                                                                                                    | ation 15453                                                                                                    |                                                                                                    |                                                                                                    |                                                                                                    |                                                                                                    |                                                                                                    |                                                                                                    |
| Measuremen                                                                                                    | ts of                                                                                                    | Demo loc<br>2022-02                                                                                                    | ation 15453                                                                                                    | Gmphs                                                                                                    |                                                                                                    |                                                                                                    |                                                                                                    |                                                                                                    |                                                                                                    |
| Measuremen<br>2022-02-08<br>CSV Excel Print                                                                                                    | ts of                                                                                                    | Demo loc<br>2022-02                                                                                                    | ation 15453                                                                                                    | Graphs                                                                                                    |                                                                                                    |                                                                                                    |                                                                                                    |                                                                                                    |                                                                                                    |
| Measuremen<br>2022-02-08<br>(25V Excel Print<br>Creter                                                                                                    | ts of                                                                                                    | Demo loc<br>2022-02                                                                                                    | Constructs.vity rest                                                                                                    | Craptis<br>Power usage filWite                                                                                                    | Tel, prover unager (kWNV                                                                                                    | Weste water brill/b)                                                                                                    | Tot, wonler water (m3)                                                                                                    | Water usage (m1/h)                                                                                                    | Tel. water uniger intell                                                                                                    |
| Measuremen<br>2032-02-08<br>-05V Eccel Print<br>Created<br>Ampernanti                                                                                                    | ts of                                                                                                    | Demo loc<br>2022-02<br>Pressure thep (PAI<br>Drakvel (Pai                                                                                                    | Constructively reals                                                                                                    | Power ssage SWN                                                                                                    | Tel, prover usage (kWP)<br>Tal, yermager( kWN)                                                                                                    | Weste water brit/b)<br>Spulmeter brit/b)                                                                                                    | Toti, waster water (m3)<br>Toti, spulwater (m3)                                                                                                    | Water usage in 8/H                                                                                                    | Tel. water unique tredit<br>Tel. water vertier in di                                                                                                    |
| Measuremen<br>2022-02-08<br>CSV Eccel Print<br>Ceetel<br>Amproartit<br>2022-02-15 12 (86-86                                                                                                    | ts of                                                                                                    | Demo loc<br>2022-02<br>Pressure thep IPsi<br>Brukesi IPsi<br>6                                                                                                    | Constant 15453                                                                                                    | Power usage TWNN<br>Verrorgen TWNN<br>11.3                                                                                                    | Tel, prever unage (AWA)<br>Tel, vermager (AWA)<br>1224498 - 0                                                                                                    | Weste water Init/bl<br>Spainwiter Init/bl<br>0.5                                                                                                    | Tel, water water (m))<br>Tel, spalewise (m3)<br>2011 - R                                                                                                    | Water usage tes 1/H2<br>Water usage tes 1/H2<br>Water usage tes 1/H2                                                                                                    | Tet. within using in the U<br>Tet. within using with the U<br>27965.9                                                                                                    |
| Measuremen       2032-02-08       -05V     Excel       -05V     Excel                                                                                                    | ts of<br>10<br>#<br>#<br>7.28                                                                                                    | Demo loc<br>2022-02<br>Pressure thep (Pol<br>Drukvel (Pol<br>5                                                                                                    | tation 15453<br>(В Адру)<br>Соникизину (ни)<br>Соникизину (ни)<br>Соникизину (ни)<br>Га<br>14                                                                                                    | Compiles<br>Power using the Wild<br>Vermagen BWHd<br>ELS<br>6.2                                                                                                    | Tel, prover usingle (LAMKo<br>Tel, vermager) (LAMKo<br>222446 - 0<br>222446 - 0                                                                                                    | Weste water Imit/bi<br>Spulenter Imit/bi<br>0.5<br>0.4                                                                                                    | 706, waste water (m3)<br>Teti, spatienter (m3)<br>2200, 3<br>3200, 3                                                                                                    | Water usage test /76<br>Water entruit 0rd/val<br>0.7<br>0.8                                                                                                    | Tet within usage invO<br>Tet waterverbruik incl<br>27965.0<br>27665.3                                                                                                    |
| Measuremen       2032-02-08       -059/     Excel       -059/     Excel                                                                                                    | ts of<br>10<br>94<br>7.20<br>7.20<br>7.20                                                                                                    | Peesare drop (PA)<br>Pressure drop (PA)<br>Brained Has<br>5<br>5<br>6                                                                                                    | tation 15453<br>(Ш. Адруу<br>Сонякизуну (нек)<br>Gelenthuer-hard (HSD)<br>14<br>14<br>14                                                                                                    | Power ssage BWNH<br>Vermagen BWNH<br>6.2<br>6.2                                                                                                    | Tel, jerwer usage 0.000<br>Tel, vermager 0.000<br>2224446.0<br>222444.0<br>222444.0                                                                                                    | Wester water brok/bil<br>Spolwater brok/bil<br>0.3<br>0.4<br>0.4                                                                                                    | Tel, water water (m))<br>Tel, qualentry (m3)<br>2200, 3<br>5400, 3<br>5407, 0                                                                                                    | Water usage test /76<br>Water settinali Ord/s/a<br>9.7<br>6.8<br>4.5                                                                                                    | Tet wider usage troll<br>Tet wider vertruik len<br>27468-5<br>27468-2<br>27468-0                                                                                                    |
| Measuremen       2032-02-08       2059     Eccel       2059     Eccel       2059     Eccel       2059     Eccel       2059     Eccel       2059     Eccel       2020-02     Eccel       2022-02-03     Eccel       2022-02-03     Eccel       2022-02-03     Eccel       2022-02-03     Eccel                                                                                                    | 15 of<br>10<br>94<br>7.20<br>7.20<br>7.20                                                                                                    | 2022-02<br>2022-02<br>Pressure drop (M/<br>Droked Har)<br>6<br>2<br>6<br>6<br>6                                                                                                    | tation 15453                                                                                                    | Power ssage BWH/<br>Verrages BWH/<br>8.3<br>6.2<br>6.2<br>6.2<br>8.2<br>8.2                                                                                                    | Tel, prever usage 0.WKr<br>Tel, vermager 9.WKr<br>2224478-0<br>222448-0<br>222478-4<br>222478-3                                                                                                    | Weste water brok/bi<br>Spolwater brok/bi<br>0.5<br>0.4<br>0<br>9                                                                                                    | 700, water water (m3)<br>701, qualentity (m3)<br>2001, 0<br>5400, 3<br>5407, 0<br>5007, 0                                                                                                    | Water usage tes 1/16<br>Water orange tes 1/16<br>97<br>68<br>63<br>65<br>85                                                                                                    | Tet. wither usage tred.       Tet. wither vectorule local       2794.6.0       2794.6.0       2794.6.0                                                                                                    |
| Measuremen       2022-02-08       CSV     Excel     Print       Control     Print       Control     Print       Segmentalit     Print       2022-02-05     Print     Print       Segmentalit     Print     Print       2022-02-05     Print     Print       2022-02-05     Print     Print       2022-02-05     Print     Print       2022-02-05     Print     Print       2022-02-05     Print     Print       2022-02-05     Print     Print       2022-02-05     Print     Print       2022-02-05     Print     Print       Print     Print     Print                                                                                                    | 10<br>10<br>10<br>10<br>10<br>10<br>10<br>10<br>10<br>10<br>10<br>10<br>10<br>1                                                                                                   | Demo loc<br>2022-02<br>Pressure drop (M/<br>Drafend Hw)<br>6<br>7<br>6<br>6<br>7                                                                                                    | Canadian 15453<br>(5) Apply<br>Canadiantical (1970)<br>Gelenthauer-twate (1970)<br>18<br>14<br>18<br>18<br>18<br>18<br>18                                                                                                    | Power coups TWNH       Vermages BWNH       0.2       0.2       0.2       0.2       0.2       0.2                                                                                                    | Tel, preser unage 0.WMv<br>Tel, vermager 9.WMv<br>2223416, 6<br>2223416, 6<br>2223428, 4<br>222428, 8                                                                                                    | Weste water IndU/M<br>Spalmater IndU/M<br>0.5<br>0.4<br>0<br>0<br>0<br>0<br>0<br>0<br>0<br>0<br>0<br>0<br>0<br>0<br>0<br>0<br>0<br>0<br>0<br>0                                                                                                    | 706, woole woter (rs))<br>701, qualentity (rs3)<br>2001, 3<br>3400, 3<br>5407, 0<br>2007, 0<br>3407, 9                                                                                                    | Water usage test //tid       Water usage test //tid       #?       #8       #8       #8       #9                                                                                                    | Tet. within usage find.       Tet. within usage find.       27948.0       27948.0       27948.0       27948.0       27948.1       27948.3                                                                                                    |
| Measuremen       2022-02-08       2002-02-08       2004       2004       2004       2004       2004       2004       2004       2004       2004       2004       2004       2004       2004       2004       2004       2004       2004       2004       2004       2004       2004       2004       2004       2004       2004       2004       2004       2004       2004       2004       2004       2004       2004       2004       2004       2004       2004       2004       2004       2004       2004       2004       2004       2004       2004       2004                                                                                                    | 10<br>10<br>10<br>10<br>10<br>10<br>10<br>10<br>10<br>10<br>10<br>10<br>10<br>1                                                                                                   | Demo loc<br>2022-02<br>Pressure drep (M/<br>Drahod (M/<br>6<br>7<br>6                                                                                                    | Canetu-atX-fly (ref)<br>Салеtu-atX-fly (ref)<br>Салеtu-atX-fly (ref)<br>Салеtu-atX-fly (ref)<br>Га<br>Га<br>Га<br>Га<br>Га<br>Га<br>Га<br>Га<br>Га<br>Га                                                                                                    | Power scage f/WH       Verrages f/WH       0.2       0.2       0.2       0.2       0.2       0.2       0.3                                                                                                    | Tel, jarwor usage 0.Wby<br>Tel, vermager 0.Wby<br>222449.0<br>222449.0<br>222448.0<br>222471.3<br>222471.3<br>222458.0<br>222459.3                                                                                                    | Wester water britt/bil<br>Specimeter britt/bil<br>0.5<br>0.4<br>0.0<br>0.0<br>0.0<br>0.0<br>0.0<br>0.0<br>0.0<br>0.0<br>0.0                                                                                                    | Test, wonter wonter (ws))       Test, spaniewsker (ws))       20001, 3       54007, 0       54007, 0       54007, 0       54007, 0       54007, 0       54007, 0       54007, 0       54007, 0       5407, 0       5407, 0                                                                                                    | Water usage tre 1/Hd<br>Water usage tre 1/Hd<br>8.5<br>6.5<br>6.5<br>7.5<br>7.5<br>8.5<br>8.5<br>8.5<br>8.5<br>8.5<br>8.5<br>8.5<br>8.5<br>8.5<br>8                                                         | Tet. wither unique territi       Tet. wither vectors at left       2798.8.0       2798.8.0       2798.8.1       2798.8.1       2798.8.1       2798.8.5       2798.8.6                                                                                                    |
| Deasurement       2022-02-08       2002-02-08       2002-02-08       2004-08       2004-08       2004-08       2004-08       2004-08       2004-08       2004-08       2004-08       2004-08       2004-08       2002-08       2002-08       2002-08       2002-08       2002-08       2002-08       2002-08       2002-08       2002-08       2002-08       2002-08       2002-08       2002-08       2002-08       2002-08       2002-08       2002-08       2002-08       2003-08       2004-08       2005-08       2005-08       2006-08       2007-08       2007-08       2007-08       2007-08       2007-08       2007-08       2007-08       2007-08       2007-08 <tr< td=""><td>10<br/>10<br/>10<br/>10<br/>10<br/>10<br/>10<br/>10<br/>10<br/>10<br/>10<br/>10<br/>10<br/>1</td><td>Demo loc<br/>2022-02<br/>Pressure shep (PM<br/>Bodinal Phot<br/>5<br/>6<br/>6<br/>7<br/>6<br/>6<br/>8</td><td>Canthon 15453<br/>(Э Аррху<br/>Санкнатична (тер<br/>Санкнатична (тер)<br/>Га<br/>Санкнатична (тер)<br/>Га<br/>Санкнатична (тер)<br/>Санкнатична (тер)<br/>Санкнат</td><td>Brophs       Power scage IWHH       Verrogen IWHH       0.2       6.2       6.2       6.2       6.2       6.2       6.2       6.2       6.2       6.2       6.2       6.2       6.2       6.2       6.2       6.2       6.2       6.2       6.2       6.2       6.2       6.2       6.2       6.2       6.2</td><td>Tel, jurewer unage (LWM)<br/>Tel, vermanger (LWM)<br/>222448.4<br/>222478.4<br/>222478.4<br/>222478.3<br/>222458.8<br/>222458.3<br/>222458.3</td><td>Weste water Intil/M<br/>Spulmater Intil/M<br/>0.5<br/>0.4<br/>0<br/>0.4<br/>0<br/>0.5<br/>5</td><td>Test, worder woter (ws)       Test, spatiender (ws)       20003       54070       56070       56070       56070       56070       56070       56070</td><td>Water unage init /Hd       Water unage init /Hd       8.7       6.6       6.3       8.5       8.5       8.4       8.3</td><td>Tet. wilder unligen tervill       Tet. wilder verbruik bed       27988.0       27988.0       27988.1       27988.1       27988.1       27988.1       27988.2       27988.3</td></tr<> | 10<br>10<br>10<br>10<br>10<br>10<br>10<br>10<br>10<br>10<br>10<br>10<br>10<br>1                                                                                                   | Demo loc<br>2022-02<br>Pressure shep (PM<br>Bodinal Phot<br>5<br>6<br>6<br>7<br>6<br>6<br>8                                                                                                    | Canthon 15453<br>(Э Аррху<br>Санкнатична (тер<br>Санкнатична (тер)<br>Га<br>Санкнатична (тер)<br>Га<br>Санкнатична (тер)<br>Санкнатична (тер)<br>Санкнат | Brophs       Power scage IWHH       Verrogen IWHH       0.2       6.2       6.2       6.2       6.2       6.2       6.2       6.2       6.2       6.2       6.2       6.2       6.2       6.2       6.2       6.2       6.2       6.2       6.2       6.2       6.2       6.2       6.2       6.2       6.2                                                                                                    | Tel, jurewer unage (LWM)<br>Tel, vermanger (LWM)<br>222448.4<br>222478.4<br>222478.4<br>222478.3<br>222458.8<br>222458.3<br>222458.3                                                                                                    | Weste water Intil/M<br>Spulmater Intil/M<br>0.5<br>0.4<br>0<br>0.4<br>0<br>0.5<br>5                                                                                                    | Test, worder woter (ws)       Test, spatiender (ws)       20003       54070       56070       56070       56070       56070       56070       56070                                                                                                    | Water unage init /Hd       Water unage init /Hd       8.7       6.6       6.3       8.5       8.5       8.4       8.3                                                                                       | Tet. wilder unligen tervill       Tet. wilder verbruik bed       27988.0       27988.0       27988.1       27988.1       27988.1       27988.1       27988.2       27988.3                                                                                                    |
| Deasurement       2022-02-08       2002-02-08       2004     Point       Control     Point       Control     Point       2022-02-08     Point       2022-02-15     12.06-08       2022-02-15     13.06-08       2022-02-15     14.06-08       2022-02-15     14.06-08       2022-02-15     16.06-08       2022-02-15     16.06-08       2022-02-15     16.06-08       2022-02-15     16.06-08       2022-02-15     16.06-08       2022-02-15     16.06-08       2022-02-15     16.06-08       2022-02-15     16.06-08       2022-02-15     16.06-08       2022-02-15     16.06-08       2022-02-15     16.06-08       2022-02-15     16.06-08       2022-02-15     16.06-08       2022-02-15     16.06-08       2022-02-16     16.06-08                                                                                                    | 10<br>10<br>10<br>10<br>10<br>10<br>10<br>10<br>10<br>10<br>10<br>10<br>10<br>1                                                                                                   | Demo loc<br>2022-02<br>Pressure drep (PM<br>Bodred Pler<br>5<br>5<br>6<br>6<br>7<br>6<br>8<br>8                                                                                                    | Cantion 15453<br>Дарху<br>Санкильну (инв)<br>Селекильну (инв)<br>Селекильну (инв)<br>Па<br>16<br>16<br>16<br>16<br>16<br>16<br>16<br>16<br>16<br>16                                                                                                    | Brophs       Power scage IWHV       Verrogen IWHV       8.3       6.2       6.2       6.2       6.2       6.2       6.2       6.2       6.2       6.2       6.2       6.2       6.2       6.1       6.2       6.1                                                                                                    | Tel, jurwer unage (LWKr<br>Tel, vermager) (LWKr<br>222448.6<br>222448.6<br>222478.4<br>222478.3<br>222458.8<br>222458.3<br>222458.3<br>222458.3                                                                                                    | Weste water Intil/M<br>Spuinwiter Intil/M<br>0.4<br>0<br>0.4<br>0<br>0.4<br>0<br>0.5<br>0<br>0.5<br>0<br>0.5<br>0<br>0.5                                                                                                    | Test, worder woter (ws)       Test, spatiender (ws)       2000, 3       5407, 0       5607, 0       5607, 0       5607, 0       5607, 0       5607, 0       5607, 0       5607, 0       5607, 0                                                                                                    | Water unage init //bit       8.7     6.6       8.3     6.5       8.4     8.5                                                                                                    | Tet. wilder unigen tredit       Tet. wilder verbruik bed       27988.0       37669.3       27669.1       37668.1       37668.5       37668.6       27668.3                                                                                                    |
| Deasurement       2022-02-08       2002-02-08       2004-02-08       2004-02-08       2004-02-08       2004-02-08       2022-02-15       2022-02-15       2022-02-15       2022-02-15       2022-02-15       2022-02-15       2022-02-15       2022-02-15       2022-02-15       2022-02-15       2022-02-15       2022-02-15       2022-02-15       2022-02-15       2022-02-15       2022-02-15       2022-02-15       2022-02-15       2022-02-15       2022-02-15       2022-02-15       2022-02-15       2022-02-15       2022-02-15       2022-02-15       2022-02-15       2022-02-15       2022-02-02-05                                                                                                    | 10<br>10<br>10<br>10<br>10<br>10<br>10<br>10<br>10<br>10<br>10<br>10<br>10<br>1                                                                                                   | Demo loc<br>2022-02<br>Presse http://www.<br>Builted IPs/<br>6<br>6<br>6<br>6<br>6<br>6<br>7<br>6<br>6<br>6<br>8<br>9                                                                                                    | Constant 15453<br>Дарху<br>Соняцитьну (нев)<br>Селектичного (нев)<br>Га<br>Га<br>Га<br>Га<br>Га<br>Га<br>Га<br>Га<br>Га<br>Га                                                                                                    | Brophs       Power scage tWHH       N:2       6:2       6:2       6:2       6:2       6:2       6:2       6:2       6:2       6:2       6:2       6:1       6:2                                                                                                    | Tel, janwer unage fulWor<br>222449.6<br>222449.6<br>222449.6<br>222478.4<br>222478.4<br>222478.8<br>222478.3<br>222459.3<br>222459.3<br>222459.8<br>222459.3                                                                                                    | Weste water Intit/M<br>Sputnetter Intit/M<br>0.3<br>0.4<br>0.0<br>0.0<br>0.0<br>0.0<br>0.0<br>0.0<br>0.0<br>0.0<br>0.0                                                                                                    | Tes, worder woter (ws)<br>Tes, spatiesday (ws)<br>1000, 3<br>1000, 3<br>1000, 5<br>1007, 9<br>1007, 9<br>1007, 9<br>1007, 9<br>1007, 9<br>1007, 9<br>1007, 9<br>1007, 9                                                                                                    | Water unapp (m1/H)<br>Water entiresh GrdAst<br>8.7<br>6.8<br>9.5<br>9.5<br>9.5<br>6.4<br>8.5<br>8.5<br>8.5<br>8.5                                                                                           | Tet. wither unsign tends<br>Tet. wither unsign tends<br>27948.9<br>27948.0<br>27948.0<br>27948.1<br>27948.1<br>27948.1<br>27948.2<br>27948.2<br>27948.5<br>27948.5<br>27948.7                                                                                                    |
| Deasurement       2022-02-08       Execution     Defent       Antgermarkt       2022-02-15     12.065-00       2022-02-15     12.065-00       2022-02-15     12.065-00       2022-02-15     14.060-00       2022-02-15     16.060-00       2022-02-15     16.060-00       2022-02-15     16.060-00       2022-02-15     16.060-00       2022-02-15     16.060-00       2022-02-15     16.060-00       2022-02-15     16.060-00       2022-02-15     16.060-00       2022-02-15     16.060-00       2022-02-15     16.060-00       2022-02-15     16.060-00       2022-02-15     16.060-00       2022-02-15     16.060-00       2022-02-15     16.060-00       2022-02-15     16.060-00       2022-02-15     16.060-00       2022-02-15     16.060-00       2022-02-15     16.060-00                                                                                                    | 10<br>10<br>10<br>10<br>10<br>10<br>10<br>10<br>10<br>10<br>10<br>10<br>10<br>1                                                                                                   | Demo loc<br>2022-02<br>Pressre http://www.<br>0<br>3<br>6<br>6<br>7<br>6<br>6<br>8<br>9<br>2<br>2                                                                                                    | Eastion 15453<br>Apply<br>Constants My (rest)<br>Constants My (rest)<br>Constant                                                                                                    | Compiles Power conge tWMN Werragen tWMN N.3 6.2 6.2 6.2 6.2 6.2 6.1 6.2 6.1 6.2 6.1 6.2                                                                                                    | Tel, janwer unage (LWKo<br>Tel, vermager) (LWKo<br>222449.4<br>222449.4<br>222478.4<br>222478.3<br>222478.3<br>222478.3<br>222488.8<br>222488.4<br>222488.4<br>222488.4<br>222488.4<br>222488.4<br>222488.4                                                                                                    | Weste water britt/bil<br>Bjedreviter britt/bil<br>0 - 5<br>0 - 0<br>0 - 0<br>0<br>0 - 0<br>0 - 0<br>0 - 0<br>0 - 0<br>0 - 0<br>0<br>0 - 0<br>0<br>0 - 0<br>0 - 0<br>0 - 0<br>0 - 0<br>0 - 0<br>0 - 0<br>0 - 0<br>0 - 0<br>0 - 0<br>0 - 0<br>0 - 0<br>0 - 0<br>0<br>0 - 0<br>0<br>0 - 0<br>0<br>0 - 0<br>0<br>0 - 0<br>0<br>0<br>0 - 0<br>0<br>0<br>0 | 766, waste water les3)<br>766, waste water les3)<br>766, spalester (m3)<br>2000, 3<br>2000, 3<br>2007, 0<br>2007, 0<br>2007, 0<br>2007, 0<br>2007, 0<br>2007, 0<br>2007, 0                                                                                                    | Water unage (m1/H)<br>Water unage (m1/H)<br>8.5<br>8.5<br>8.5<br>8.5<br>8.5<br>8.5<br>8.5<br>8.5<br>8.5<br>8.5                                                                                              | Tet. wolfer uniger tredl       27968 - 9       27968 - 9       27968 - 1       27968 - 1       27968 - 0       27968 - 1       27968 - 5       27968 - 5       27968 - 6       27968 - 7       27968 - 7       27968 - 7       27968 - 1       27968 - 1                                                                                                    |
| Deasurement       2022-02-08       Excurs     Duty       Contract       2022-02-08       Contract       2022-02-08       Angermarkt       2022-02-15       2022-02-15       2022-02-15       2022-02-15       2022-02-15       2022-02-15       2022-02-15       2022-02-15       2022-02-15       2022-02-15       2022-02-15       2022-02-15       2022-02-15       2022-02-15       2022-02-15       2022-02-15       2022-02-15       2022-02-15       2022-02-15       2022-02-15       2022-02-15       2022-02-15       2022-02-15       2022-02-15       2022-02-15       2022-02-15       2022-02-15       2022-02-15       2022-02-15       2022-02-15       2022-02-15       2022-02-02-15       2022-02-15       2022-02-15       2022-02-15  <                                                                                                    | 100<br>100<br>100<br>100<br>100<br>100<br>100<br>100<br>100<br>100                                                                                                    | Demo loc<br>2022-02<br>Pressre http://www.<br>0<br>3<br>6<br>6<br>7<br>6<br>6<br>8<br>9<br>2<br>8<br>9<br>2<br>8                                                                                                    | Constant 15453<br>(5) Apply<br>Constants-Hyperell<br>Constant-Hyperell<br>Constant-Hyperell<br>Cons                                                                                                    | Power couge fWHH<br>Verregen fWHH<br>1.3<br>6.2<br>6.2<br>6.2<br>6.2<br>6.2<br>6.2<br>6.2<br>6.7<br>6.7<br>6.7<br>6.7<br>6.1<br>6.1<br>6.1<br>6.1<br>6.2<br>6.1<br>6.2<br>6.1<br>6.2<br>6.2<br>6.2<br>6.2<br>6.2<br>6.2<br>6.2<br>6.2<br>6.2<br>6.2                                                                                                    | Tel, janwer unage fulWor<br>Tel, vermager 9.WMr<br>222449.6<br>222449.6<br>222478.4<br>222478.4<br>222478.3<br>222489.3<br>222489.3<br>222489.4<br>222489.4<br>222489.4<br>222489.4<br>222489.4                                                                                                    | Weste water Imit/N<br>Spotentier Imit/N<br>0.3<br>0.4<br>0.4<br>0.4<br>0.4<br>0.4<br>0.5<br>0.5<br>0.0<br>0.4<br>0.4<br>0.5                                                                                                    | 766, worder worder (m3)<br>766, worder worder (m3)<br>2000, 3<br>3000, 3<br>3000, 0<br>3000, 0<br>3000, 0<br>3000, 0<br>3000, 0<br>3000, 0<br>3000, 0                                                                                                    | Water unage (m1/H)<br>Water unage (m1/H)<br>8.5<br>8.5<br>8.5<br>8.5<br>8.5<br>8.5<br>8.5<br>8.5<br>8.5<br>8.5                                                                                              | Tet. wolfer velage find       Tet. wolfer velage find       27968.0       27968.1       27968.1       27968.1       27968.1       27968.3       27968.4       27968.4       27968.5       27968.6       27968.7       27968.8       27968.8       27968.8       27968.8       27968.8       27968.8       27968.8       27968.8       27968.8       27968.8                                                                                                    |
| Decasurement       2022-02-08       Cost     Drint       Costel       Ampermanki       2022-02-08       2022-02-08       Ampermanki       2022-02-15       2022-02-15       2022-02-15       2022-02-15       2022-02-15       2022-02-15       2022-02-15       2022-02-15       2022-02-15       2022-02-15       2022-02-15       2022-02-15       2022-02-15       2022-02-15       2022-02-15       2022-02-15       2022-02-15       2022-02-15       2022-02-15       2022-02-15       2022-02-15       2022-02-15       2022-02-15       2022-02-15       2022-02-15       2022-02-15       2022-02-15       2022-02-15       2022-02-15       2022-02-15       2022-02-15       2022-02-15       2022-02-15       2022-02-15       2022-02-02                                                                                                    | ts of<br>to<br>to<br>to<br>to<br>to<br>to<br>to<br>to<br>to<br>to<br>to<br>to<br>to                                                                                               | Demo loc<br>2022-02<br>Presset dep(IPJ<br>0<br>0<br>0<br>0<br>0<br>0<br>0<br>0<br>0<br>0<br>0<br>0<br>0<br>0<br>0<br>0<br>0<br>0<br>0                                                                                                    | tation 15453                                                                                                    | CompAs<br>Power congo IWHA<br>Verregen IWHA<br>6.2<br>6.2<br>6.2<br>6.2<br>6.2<br>6.2<br>6.2<br>6.2                                                                                                    | Tel, janwar usaga laWko<br>Tel, yarmagari (kWko<br>222498.6<br>222478.4<br>222478.4<br>222478.3<br>22248.8<br>222488.8<br>222488.8<br>222488.8<br>222488.8<br>222488.8<br>222488.8<br>222488.4<br>222488.8<br>222488.4<br>222488.4                                                                                                    | Wisto water Imit/N<br>Spolenter Imit/N<br>0.3<br>0.4<br>0.4<br>0.0<br>0.6<br>0.6<br>0.5<br>0.0<br>0.5<br>0.4<br>0.5<br>0.4<br>0.5<br>0.7<br>1.5                                                                                                    | 766, woole woter (m))<br>761, queseder (m3)<br>2000, 0<br>3000, 0<br>3000, 0<br>3000, 0<br>3000, 0<br>3000, 0<br>3000, 0<br>3000, 0<br>3000, 0<br>3000, 0<br>3000, 0                                                                                                    | Water unage test /NC<br>Water unage test /NC<br>0.5<br>0.5<br>0.5<br>0.5<br>0.5<br>0.5<br>0.5<br>0.5<br>0.5<br>0.5                                                                                          | Tet witer usage tred<br>27965.0<br>27965.0<br>27965.0<br>27965.1<br>27965.1<br>27965.1<br>27965.1<br>27965.5<br>27965.5<br>27965.5<br>27965.5<br>27965.5<br>27965.5<br>27965.5<br>27965.5<br>27965.5                                                                                                    |
| Deasurement       2022-02-08       Exact     Print       Contraction       2022-02-05       Aregorization       2022-02-05       2022-02-15       2022-02-15       2022-02-15       2022-02-15       2022-02-15       2022-02-15       2022-02-15       2022-02-15       2022-02-15       2022-02-15       2022-02-15       2022-02-15       2022-02-15       2022-02-15       2022-02-15       2022-02-15       2022-02-15       2022-02-15       2022-02-15       2022-02-15       2022-02-15       2022-02-15       2022-02-15       2022-02-15       2022-02-15       2022-02-15       2022-02-15       2022-02-15       2022-02-15       2022-02-15       2022-02-15       2022-02-15       2022-02-15       2022-02-15       2022-02-15       2022-02-15                                                                                                    | 10)<br>10)<br>10)<br>10)<br>10)<br>10)<br>10)<br>10)<br>10)<br>10)                                                                                                    | Demo loc<br>2022-02<br>Pressure thep (PM<br>Dated IPM<br>6<br>5<br>6<br>6<br>6<br>6<br>6<br>7<br>6<br>6<br>6<br>6<br>7<br>6<br>6<br>6<br>8<br>9<br>7<br>6<br>8<br>9<br>9<br>9<br>8<br>9<br>9<br>9<br>8<br>8<br>9<br>9<br>9<br>9<br>8<br>9<br>9<br>9<br>9                                                                                                    | tation 15453                                                                                                    | CompAs<br>Power using it WHA<br>Verrengen it WHA<br>6:2<br>6:2<br>6:2<br>6:2<br>6:2<br>6:2<br>6:1<br>6:2<br>6:2<br>6:2<br>6:2<br>6:2<br>6:2<br>6:2<br>6:2                                                                                                    | Tel: prover usage (LWW)<br>Tel: vermager) (LWW)<br>222498.4<br>222498.4<br>222498.4<br>222498.8<br>222498.3<br>222498.4<br>22249.3<br>22249.4<br>22249.4<br>2224 | Wisto water Initi/bi<br>Spatentist Initi/bi<br>0.3<br>0.4<br>0.4<br>0.4<br>0.4<br>0.4<br>0.6<br>0.4<br>0.4<br>0.4<br>0.5<br>0.5<br>0.7<br>4<br>0.5<br>0.7<br>0.5                                                                                                    | 766, woole woter (m3)<br>761, spatienter (m3)<br>7600, 3<br>5400, 3<br>5400, 9<br>5400, 9<br>5400, 9<br>5400, 9<br>5400, 9<br>5400, 9<br>5400, 9<br>5400, 9<br>5400, 7                                                                                                    | Water usage test /Nd<br>Water usage test /Nd<br>8.2<br>6.4<br>6.5<br>7.5<br>7.5<br>7.5<br>7.5<br>7.5<br>7.5<br>7.5<br>7.5<br>7.5<br>7                                                                       | Tel. witter unique tred<br>27968 - 0<br>27968 - 0<br>27968 - 3<br>27968 - 3<br>27968 - 1<br>27968 - 1<br>27968 - 1<br>27968 - 5<br>27968 - 5<br>27968 - 5<br>27968 - 5<br>27968 - 3<br>27968 - 3<br>27968 - 3<br>27968 - 3<br>27968 - 3<br>27968 - 3<br>27968 - 3<br>27968 - 1<br>27968 - 1<br>27 |
| Deasurement       2022-02-08       Coverage       Coverage                                                                                                    | 10)<br>10)<br>10)<br>10)<br>10)<br>10)<br>10)<br>10)                                                                                                    | Demo loc<br>2022-02<br>Pressure thep (PM<br>Dated IPM<br>6<br>7<br>6<br>8<br>7<br>6<br>8<br>7<br>6<br>8<br>9<br>7<br>8<br>8<br>9<br>7<br>8<br>8<br>9<br>7<br>8<br>8<br>9<br>7<br>8<br>8<br>9<br>7<br>8<br>8<br>9<br>7<br>8<br>8<br>9<br>7<br>8<br>8<br>9<br>7<br>8<br>8<br>9<br>7<br>8<br>8<br>9<br>7<br>8<br>8<br>9<br>7<br>8<br>8<br>8<br>9<br>7<br>8<br>8<br>8<br>9<br>8<br>8<br>8<br>9<br>8<br>8<br>8<br>8                                                                                                    | Constant 15453       Δμρλy       Constantswifty week)       Generative Swifty week)       Generative Swifty week)       Fill       Fill                                                                                                    | Power ssage BWH/       Verregen BWH/       81.5       61.7       6.2       6.2       6.2       6.2       6.3       6.4       6.5       6.7       6.7       6.7       6.2       6.7       6.7       6.7       6.7       6.7       6.7       6.7       6.7       6.7       6.7       6.7       6.2       6.2       6.2       6.2       6.2       6.2       6.2       6.2       6.2       6.2       6.2       6.2       6.2       6.2       6.2       6.2       6.2       6.2       6.2       6.2       6.2       6.2                   | Tel, jerover usage 0.0000<br>Tel, vermageri 0.0001<br>2022408.4<br>2022478.4<br>2022478.4<br>2022478.3<br>2022478.3<br>2022484.5<br>2022484.3<br>2022484.3<br>2022484.3<br>2022487.7<br>2022487.5<br>2022487.6<br>2022487.6                                                                                                    | Wisto water Init/bi<br>Sputentin Init/si<br>0.3<br>0.4<br>0<br>0.4<br>0<br>0.4<br>0<br>0.5<br>0<br>0.4<br>0.4<br>0<br>0.5<br>0<br>0.4<br>0<br>0<br>0.5<br>0<br>0.5<br>00.5<br>0<br>0.5<br>0000<br>0.5<br>0<br>0<br>0.5<br>0<br>0<br>0<br>0                                                                                                    | 706, socie socie (rs.))<br>701, spalestary (rs.))<br>72001, 3<br>5407, 4<br>5407, 4<br>5407, 9<br>5407, 9<br>5407, 9<br>5407, 9<br>5407, 9<br>5407, 0<br>5407, 0<br>5409, 5<br>5409, 7<br>5409, 7<br>5409, 7                                                                                                    | Water usage test //ki<br>Water setteration 0r0/us<br>8.7<br>6.8<br>9.9<br>6.4<br>8.5<br>8.5<br>8.5<br>8.5<br>8.7<br>8.7<br>8.8<br>9.7<br>8.8<br>9.7<br>8.5<br>8.5<br>8.5<br>8.5<br>8.5<br>8.5<br>8.5<br>8.5 | Tel. withir usage troll<br>Tel. withir usage troll<br>27988 - 0<br>27988 - 0<br>27988 - 0<br>27988 - 1<br>27988 - 1<br>27988 - 1<br>27988 - 1<br>27988 - 1<br>27988 - 2<br>27988 - 3<br>27984 - 0<br>27984 - 0<br>27984 - 3<br>27984 - 3<br>27984 - 3<br>27984 - 0<br>27984 - 3<br>27984 - 0<br>27984 - 3<br>27984 - 0<br>27984 - 3<br>27984 - 0<br>27984 - 0<br>27988 - 0<br>27988 - 0<br>27988 - 0<br>27988 - 0<br>27988                                                                                                    |
| Deasurement       2022-02-08       Control       Control                                                                                                    | ts of 10<br>10<br>7.00<br>7.00<br>7.00<br>7.00<br>7.00<br>7.00<br>7.00                                                                                                    | Demo loc<br>2022-02<br>Pressure thep (PM<br>Environt Hari<br>6<br>7<br>6<br>8<br>7<br>6<br>8<br>7<br>6<br>8<br>7<br>8<br>9<br>7<br>8<br>8<br>9<br>7<br>8<br>8<br>9<br>7<br>8<br>8<br>9<br>7<br>8<br>8<br>9<br>7<br>8<br>8<br>9<br>7<br>8<br>8<br>9<br>7<br>8<br>8<br>9<br>7<br>8<br>8<br>9<br>7<br>8<br>8<br>9<br>7<br>8<br>8<br>9<br>7<br>8<br>8<br>8<br>9<br>7<br>8<br>8<br>8<br>9<br>8<br>8<br>8<br>9<br>8<br>8<br>8<br>9<br>8<br>8<br>8<br>8                                                                                                    | ration 15453       Δμρλy       Constants/My week)       Gelenthum-hard lenso       14       18       18       18       18       18       18       18       18       18       18       18       18       18       18       19       18       18       18       18       18       18       18       18                                                                                                    | Power ssage BWH/<br>ELS<br>6.2<br>6.2<br>6.2<br>6.2<br>6.2<br>6.2<br>6.2<br>6.2                                                                                                    | Tel, jerwer usage 0.000<br>Tel, vermager) 0.000<br>222449.4<br>222449.4<br>222478.4<br>222478.4<br>222478.4<br>222478.4<br>22248.8<br>22248.4<br>22248.4<br>2224 | Wisto water Imit/M<br>Spotentier Imit/M<br>0.4<br>0.4<br>0.4<br>0.4<br>0.5<br>0.5<br>0.4<br>0.5<br>0.5<br>0.5<br>0.5<br>0.5<br>0.5<br>0.5<br>0.4<br>0.5<br>0.4<br>0.5<br>0.4                                                                                                    | 706, xoole woter (rs))<br>761, quienday (rs3)<br>2200, 3<br>5407, 4<br>5407, 4<br>5407, 6<br>5407, 6<br>5407, 6<br>5407, 6<br>5407, 6<br>5407, 6<br>5407, 6<br>5407, 6<br>5409, 6<br>5409, 6<br>5409, 7<br>5409, 7<br>5400, 7<br>5400, 7<br>540 | Water usage test //ki<br>Notersectionals 0x02/va<br>8.7<br>6.8<br>8.5<br>8.5<br>8.5<br>8.5<br>8.5<br>8.5<br>8.5<br>8                                                                                        | Tel. wolfor usages tre3<br>Tel. wolfervestande les<br>2798.8 - 0<br>2798.8 - 0<br>2798.8 - 0<br>2798.8 - 1<br>2798.8 - 1<br>2798                                                                                                    |
| Deasurement       2022-02-08       Excel     Print       Control       2022-02-08       Excel       Control       2022-02-12       2022-02-12       2022-02-12       2022-02-13       2022-02-13       2022-02-14       2022-02-15       2022-02-15       2022-02-15       2022-02-15       2022-02-15       2022-02-15       2022-02-15       2022-02-15       2022-02-15       2022-02-15       2022-02-15       2022-02-15       2022-02-15       2022-02-15       2022-02-15       2022-02-15       2022-02-15       2022-02-15       2022-02-15       2022-02-15       2022-02-15       2022-02-15       2022-02-15       2022-02-15       2022-02-15       2022-02-15       2022-02-15       2022-02-15       2022-02-15       201<00-15                                                                                                    | ts of 10<br>10<br>94<br>7.30<br>7.30<br>7.30<br>7.30<br>7.30<br>7.30<br>7.30<br>7.30                                                                                              | Demo loc<br>2022-02<br>Pressure degi (H/I<br>5<br>5<br>6<br>7<br>6<br>8<br>9<br>7<br>6<br>8<br>9<br>7<br>8<br>8<br>9<br>9<br>7<br>8<br>8<br>9<br>9<br>7<br>8<br>9<br>9<br>7<br>8<br>8<br>9<br>9<br>7<br>8<br>8<br>9<br>9<br>7<br>8<br>8<br>9<br>9<br>7<br>8<br>8<br>9<br>9<br>9<br>7<br>8<br>8<br>8<br>9<br>9<br>9<br>8<br>8<br>8<br>9<br>9<br>8<br>8<br>8<br>8                                                                                                    | Eation 15453                                                                                                    | Power ssage BWH/<br>8.5<br>6.2<br>6.2<br>8.2<br>8.1<br>8.1<br>8.1<br>8.1<br>8.1<br>8.1<br>8.1<br>8.1                                                                                                    | Tel, jerwer unage 0.0000<br>Tel, vermageri 9.0001<br>2223478, 4<br>2223478, 4<br>2223478, 4<br>2223478, 4<br>222478, 3<br>222488, 8<br>222488, 4<br>222488, 4<br>222488, 4<br>222487, 7<br>222487, 7<br>222487, 8<br>222497, 8<br>222497, 8<br>222497, 8<br>222497, 8<br>222497, 8<br>222498, 6<br>222498, 6<br>22249, 7<br>22249, 7<br>2249, 7<br>2249, 7<br>2249, 7<br>249, 7<br>249, 7<br>249, 7<br>249, 7<br>249, 7<br>249, 7<br>249, 7<br>249                                                   | Wester water knit/bil<br>Spectrature tent/val<br>0.5<br>0.4<br>0.4<br>0.6<br>0.5<br>0.4<br>0.5<br>0.4<br>0.5<br>0.4<br>0.5<br>0.4<br>0.5<br>0.4<br>0.5<br>0.4<br>0.5                                                                                                    | Not, woole woter (m))       Tet, spatiendary (m3)       2000, 3       5400, 3       5407, 4       5607, 6       5607, 6       5607, 6       5607, 6       5607, 6       5607, 6       5607, 6       5607, 6       5607, 0       5607, 0       5607, 0       5607, 0       5607, 0       5607, 0       5607, 0       5607, 1       5600, 7       5600, 7       5600, 7       5600, 7       5600, 7       5600, 7       5600, 7       5600, 7       5600, 7       5600, 7       5600, 7       5600, 7       5600, 7       5600, 7       5600, 7       5600, 7       5600, 7       5600, 7       5600, 7       5600, 7       5600, 7       5600, 7                                                                                                    | Water usage test //16<br>Noterventiruth Ord/Val<br>8.7<br>6.8<br>9.5<br>8.5<br>8.5<br>8.7<br>8.7<br>8.7<br>8.7<br>8.7<br>8.7<br>8.7<br>8.7                                                                  | Tel. wolfer unages versil<br>27948 - N<br>27948 - N<br>27948 - N<br>27948 - 2<br>27948 - 2<br>27948 - 2<br>27948 - 1<br>27948 - 3<br>27948 - 3     |
| Deasurement       2022-02-08       2022-02-08       2020-02-08       2020-02-08       2020-02-08       2020-02-08       2020-02-08       2020-02-08       2020-02-08       2020-02-08       2020-02-08       2020-02-08       2020-02-08       2022-02-08       2022-02-08       2022-02-08       2022-02-08       2022-08       2022-08       2022-08       2022-08       2022-08       2022-08       2022-08       2022-08       2022-08       2022-08       2022-08       2022-08       2022-08       2022-08       2022-08       2022-08       2022-08       2022-08       2022-08       2022-08       2022-08       2022-08       2022-08       2022-08       2022-08       2022-08       2022-08                                                                                                    | ts of 10<br>10<br>94<br>7.30<br>7.30<br>7.30<br>7.30<br>7.30<br>7.30<br>7.30<br>7.30                                                                                              | Demo loc<br>2022-02<br>Pressure dep (H/<br>5<br>5<br>6<br>7<br>8<br>8<br>9<br>7<br>8<br>8<br>9<br>7<br>8<br>8<br>9<br>7<br>8<br>8<br>9<br>7<br>8<br>8<br>9<br>7<br>8<br>8<br>9<br>7<br>8<br>8<br>9<br>7<br>8<br>8<br>9<br>7<br>8<br>8<br>9<br>9<br>7<br>8<br>8<br>8<br>9<br>9<br>7<br>8<br>8<br>8<br>9<br>9<br>9<br>8<br>8<br>8<br>9<br>9<br>9<br>8<br>8<br>8<br>9<br>9<br>9<br>8<br>8<br>8<br>9<br>9<br>9<br>8<br>8<br>8<br>9<br>9<br>9<br>9<br>8<br>8<br>8<br>9<br>9<br>9<br>8<br>8<br>8<br>9<br>9<br>9<br>9<br>8<br>8<br>8<br>9<br>9<br>9<br>9<br>8<br>8<br>8<br>9<br>9<br>9<br>9<br>8<br>8<br>9<br>9<br>9<br>9<br>9<br>9<br>9<br>9<br>9<br>9<br>9<br>9<br>9<br>9<br>9<br>9<br>9<br>9<br>9<br>9 | Eation 15453                                                                                                    | Power ssage IWNA<br>Unrougen BWNA<br>B. 5<br>6.2<br>0.2<br>8.12<br>8.12<br>8.1<br>8.1<br>8.1<br>8.2<br>8.1<br>8.2<br>8.2<br>8.2<br>8.2<br>8.2<br>8.2<br>8.2<br>8.2                                                                                                    | Tel, prever unage 0.WWr<br>Tel, vermager 9.WWr<br>2223419, 6<br>2223419, 6<br>222419, 6<br>222471, 3<br>222471, 3<br>22249, 3<br>22249, 4<br>222449, 4<br>222449, 4<br>222427, 7<br>222427, 7<br>222427, 8<br>222419, 6<br>222412, 6<br>222412, 6<br>222412, 6<br>222412, 6<br>222412, 6<br>222412, 6<br>222412, 7                                                                                                    | Weste water knit/bil<br>Spolwater tritt/bil<br>0.5<br>0.4<br>0.4<br>0.6<br>0.6<br>0.5<br>0.6<br>0.5<br>0.4<br>0.5<br>0.4<br>0.4<br>0.5<br>0.4<br>0.4<br>0.4<br>0.4<br>0.5                                                                                                    | Not, woole woter (m))       Tett, qualendary (m3)       2000, 3       2007, 0       2007, 0       2007, 0       2007, 0       2007, 0       2007, 0       2007, 0       2007, 0       2007, 0       2007, 0       2007, 0       2007, 0       2007, 0       2007, 0       2007, 0       2007, 0       2007, 0       2007, 0       2007, 0       2000, 0       2000, 0       2000, 7       2000, 7       2000, 7       2000, 0       2000, 7       2000, 7       2000, 7       2000, 7       2000, 7       2000, 7       2000, 7       2000, 7       2000, 7       2000, 7       2000, 7       2000, 7       2000, 7       2000, 7       2000, 7       2000, 7       2000, 7       2000, 7                                                                                                    | Water usage test //16<br>Water settinuth 0rd/s/a<br>8.7<br>6.8<br>4.5<br>8.9<br>6.4<br>8.5<br>8.7<br>8.7<br>8.7<br>8.7<br>8.7<br>8.7<br>8.7<br>8.8<br>8.7<br>8.7                                            | Tel. wilder unage field<br>27948.0<br>796.002<br>27948.0<br>77669.2<br>27948.0<br>27948.1<br>27948.1<br>27948.1<br>27948.2<br>27948.3<br>27948.3<br>27948.3<br>27948.3<br>27948.3<br>27948.3<br>27948.3<br>27948.3<br>27948.3<br>27948.3<br>27948.3                                                                                                    |
| Deasurement       2022-02-08       Excel     Print       Control     Print       Arrgermankt     2022-02-08       2022-02-08     12       2022-02-15     12       2022-02-15     12       2022-02-15     13       2022-02-15     14       2022-02-15     14       2022-02-15     14       2022-02-15     14       2022-02-15     14       2022-02-15     14       2022-02-15     14       2022-02-15     15       2022-02-15     14       2022-02-15     15       2022-02-15     14       2022-02-15     15       2022-02-15     16       2022-02-15     15       2022-02-15     16       2022-02-16     15       2022-02-17     16       2022-02-16     15       2022-02-16     16       2022-02-16     15       2022-02-16     16       2022-02-16     16                                                                                                    | ts of<br>10<br>10<br>10<br>10<br>10<br>10<br>10<br>10<br>10<br>10                                                                                                    | Demo loc<br>2022-02<br>Pressure drep (PM<br>5<br>5<br>6<br>7<br>6<br>8<br>7<br>6<br>8<br>7<br>8<br>8<br>7<br>7<br>8<br>8<br>8<br>7<br>7<br>8<br>8<br>7<br>7<br>8<br>8<br>9<br>7<br>7<br>8<br>8<br>8<br>7<br>7<br>8<br>8<br>8<br>7<br>8<br>8<br>8<br>7<br>8<br>8<br>8<br>7<br>8<br>8<br>8<br>8<br>8<br>8<br>8<br>8<br>8<br>8<br>8<br>8<br>8<br>8<br>8<br>8<br>8<br>8<br>8<br>8                                                                                                    | Eation 15453                                                                                                    | Power ssage IWNH       81.5       6.2       6.2       6.2       6.2       6.2       6.2       6.2       6.2       6.2       6.2       6.2       6.2       8.7       6.2       6.2       6.1       6.2       6.2       6.2       6.2       6.2       6.2       6.2       6.2       6.2       6.2       6.2       6.2       6.2       6.2       6.2       6.2       6.2       6.2       6.2       6.2       6.2       6.2       6.2       6.2       6.2       6.2       6.2       6.2       6.2       6.2                              | Tel, prever unage 0.WWr<br>Tel, vermageri 9.WWr<br>2223419, 6<br>2223419, 6<br>222419, 4<br>222478, 4<br>222478, 4<br>22249, 3<br>22249, 8<br>22249, 4<br>22249, 8<br>222419, 8<br>222419, 8<br>222419, 8<br>222419, 8<br>222419, 8<br>222419, 8<br>222419, 8<br>222412, 6<br>222418, 7<br>22218, 7                                                                                                    | Weste water lock/bil<br>Speinwater tock/bil<br>0.5<br>0.4<br>0.4<br>0.4<br>0.4<br>0.5<br>0.4<br>0.4<br>0.5<br>0.4<br>0.5<br>0.4<br>0.4<br>0.4<br>0.4<br>0.4<br>0.4<br>0.4<br>0.4<br>0.4<br>0.4                                                                                                    | Not, wooder wooter (ers))       Tett, spackwooter (ers))       Tett, spackwooter (ers))       Salen, Ji       Salen, Ji       Salen, Ji       Salen, Ji       Salen, Ji       Salen, Ji       Salen, Ji       Salen, Ji       Salen, Ji       Salen, Ji       Salen, Ji       Salen, Ji       Salen, Ji       Salen, Ji       Salen, Ji       Salen, Ji                                                                                                    | Water usage test //16<br>Water settinuth 0rd/s/a<br>8.3<br>4.3<br>8.4<br>8.5<br>8.5<br>8.5<br>8.5<br>8.5<br>8.5<br>8.5<br>8.5                                                                               | Tet withir usage intell<br>27948.0<br>796.02<br>27968.0<br>27968.0<br>27968.1<br>27968.1<br>27968.1<br>27968.1<br>27968.1<br>27968.5<br>27968.5<br>27968.3<br>27968.3<br>27968.3<br>27968.0<br>27968.0<br>27968.                                                                                                    |
| Deasurement       2022-02-08       2022-02-08       Control       Arrowski       2022-02-15       2022-02-15       2022-02-15       2022-02-15       2022-02-15       2022-02-15       2022-02-15       2022-02-15       2022-02-15       2022-02-15       2022-02-15       2022-02-15       2022-02-15       2022-02-15       2022-02-15       2022-02-15       2022-02-15       2022-02-15       2022-02-15       2022-02-15       2022-02-15       2022-02-15       2022-02-15       2022-02-15       2022-02-15       2022-02-15       2022-02-15       2022-02-15       2022-02-16       2022-02-17       2022-02-18       2022-02-18       2022-02-19       2022-02-19       2022-02-19       2022-02-19       2022-02-19       2022-02-19       2022-0                                                                                                    | tts off<br>10<br>94<br>94<br>7.38<br>7.38<br>7.38<br>7.30<br>7.30<br>7.30<br>7.34<br>7.34<br>7.34<br>7.35<br>7.38<br>7.39<br>7.39<br>7.39<br>7.39<br>7.39<br>7.39<br>7.39<br>7.39 | Demo loc<br>2022-02<br>Pressure dep(PM<br>baland Mai<br>6<br>5<br>6<br>7<br>6<br>8<br>9<br>7<br>8<br>8<br>9<br>7<br>8<br>8<br>9<br>7<br>8<br>8<br>9<br>7<br>8<br>8<br>9<br>7<br>8<br>8<br>8<br>9<br>7<br>8<br>8<br>8<br>9<br>7<br>8<br>8<br>8<br>8                                                                                                    | Isation 15453       Apply       Constants/very result       Constants/very result       Constants/very re                                                                                                    | Power ssage IWNH       Normagen BWNH       N.5       6.2       6.2       6.2       6.2       6.2       6.2       6.2       6.2       6.2       6.2       6.2       6.1       6.2       6.1       6.2       6.2       6.2       6.2       6.2       6.2       6.2       6.2       6.2       6.2       6.2       6.2       6.2       6.2       6.2       6.2       6.2       6.2       6.2       6.2       6.2       6.2       6.2       6.2       6.2       6.2       6.2       6.2       6.2       6.2       6.2       6.2       6.2 | Tel, prever unage (kWb)<br>Tel, vermager (kWb)<br>222449.6<br>222449.6<br>222449.6<br>222449.8<br>22249.3<br>22249.3<br>22249.4<br>22249.4<br>22249.4<br>22249.4<br>22249.4<br>22249.6<br>22249.6<br>22249.6<br>22249.6<br>22249.6<br>22249.6<br>22249.6<br>22249.6<br>22249.6<br>22249.6<br>22249.6<br>22249.6<br>22249.6<br>22249.6<br>22249.6<br>22249.7<br>22249.7 | Weste water lock/bil<br>Speinwater tech/val<br>0.5<br>0.4<br>0.4<br>0.4<br>0.6<br>0.4<br>0.4<br>0.4<br>0.5<br>0.5<br>0.4<br>0.5<br>0.4<br>0.5<br>0.4<br>0.5<br>0.4<br>0.5<br>0.4<br>0.5<br>0.4<br>0.5<br>0.5                                                                                                    | Not, woole woter (ws))       Tet, qualender (w3)       20003       20003       54003       54003       54070       20070       54070       54070       54070       54070       54070       54070       54070       54070       54070       54070       54070       54070       54070       54070       54090       54090       54090       54090       54090       54090       54090       54097       54097       54097       54097       54093       54093       54093                                                                                                    | Water unage inst /HE<br>Materian distribution<br>8.5<br>8.5<br>8.5<br>8.5<br>8.5<br>8.5<br>8.5<br>8.5                                                                                                    | Tet. estjer unige VerB       2798.8%       2798.8%       2798.8%       2798.8%       2798.8%       2798.8%       2798.8%       2798.8%       2798.8%       2798.1%       2798.1%       2798.1%       2798.1%       2798.1%       2798.1%       2798.1%       2798.1%       2798.1%       2798.1%       2798.1%       2798.1%       2798.1%       2798.1%       2798.1%       2798.1%       2798.1%       2798.1%       27988.1%       27988.1%       27988.1%       27988.1%       27988.1%                                                                                                    |

De lijst laat nu de metingen zien, 1 tot 20 van de 181. Dit komt doordat de datum standaard op een week staat. In dit voorbeeld vanaf 2022-02-08 t/m 2022-02-15.

Datum is aan te passen door op desbetreffende datum te klikken. Desgewenst kunt u een eerdere datum aanklikken of met de dubbele pijl in maanden terug zoeken.

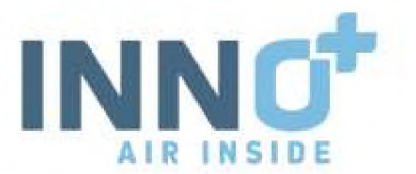

| M  | leasurements of Demo location 15453 |      |        |     |    |    | 15453 | Measurements of    |          |              |       | Measurements |        |      | 0    |         |          |           |      |     |
|----|-------------------------------------|------|--------|-----|----|----|-------|--------------------|----------|--------------|-------|--------------|--------|------|------|---------|----------|-----------|------|-----|
|    | 1                                   | 202  | 2-02   | -de |    |    | to    | 2022-02            | -15      | Apply        |       | 2022         | 02-08  | 1    | to   |         | 2022-    | 32-08     |      | ti  |
| -  | F                                   | ebru | iary i | 202 | 2  | -  |       |                    |          |              | 40    | 20           | 22     |      |      | - 44    | 2020     | 2029      |      |     |
| 30 | 31                                  | 1    | S      | 3   | 4  | 5  | Ħ     | Preasure drop (Pa) | Conduc   | tivity (m5)  | Jan   | Feb          | Mar    | Apr  | н    | 2019    | 5050     | 2021 2    | 022  | i   |
| 6  | 7                                   | 8    | 9      | 10  | 11 | 12 | н     | Drakval (Pa)       | Geleidts | aarheid (m5) | 1.000 |              | 1.257  | 2105 | н    | ministe | (Looper) | alatan da | H    | 1   |
| 13 | 14                                  | 15   | 36     | 17  | 18 | 19 | 1.28  | +                  |          | 18           | Max   | Juli         | 258    | And  | 7.28 | 2023    | 20/24    | 2023 2    | 7    | .23 |
| 27 | 29                                  | 1    | 10     | 29  | 4  | -  | 1.78  | 7                  |          | 10           | En    | Test         | R.Law  | -    | 7,28 | 3/637   | shida    | 2020.20   | 1000 | 21  |
| 8  | 7                                   | 8    | 9      | 10  | IL | 12 | 1.30  | 4                  |          | 18           | Smith | COLLE        | Pacity | CHHC | 7.30 | EUC)    | TOTO     | 2023 21   | 1    | 38  |
| -  | 7899.                               | 117- | 15 89  | -88 | an | -  | 7.72  | 6                  |          | 1.0          | 4003  | 40. 11       | 00.00  | .00  | 3.03 | 280     | 1-82-15  | 69:00:00  | 8 9  | 1   |

Als u op de maand klikt, in dit geval February 2022, schakelt u naar een maandoverzicht. Nogmaals aanklikken naar een jaaroverzicht.

Zo maakt u een selectie van welk overzicht u wil hebben, van datum tot datum.

Onder deze keuze heeft u 3 mogelijkheden.

| Measure  | emer    | nts of | Demo loc           | ation 15453         |   |
|----------|---------|--------|--------------------|---------------------|---|
| 2022-4   | 03-01   | to     | 2022-03            | OB Apply            |   |
| CSV Exce | I Print | Ген    | Pressure drop (Pa) | Conductivity (mS)   | P |
| Aa maakt |         | pH     | Drukwal (Pa)       | Geleidbaarheid ImSi | V |
| an in    | ph-im-  | 2.34   |                    | 1.                  | 1 |

- CSV file die in bijv. Excel bewerkt kan worden.
- Excel een directe Excel-file met waarden in de juiste kolommen.
- Print uw selectie wordt direct uitgeprint op de instelling van de PC.

Op het moment dat u op CSV of Excel klikt wordt een file opgeslagen op uw computer. Standaard bij Windows is dit Downloads. Deze file kunt u opsturen als handhaving hier om vraagt.

| Downloads → |   |                                              |                |                                 |         |
|-------------|---|----------------------------------------------|----------------|---------------------------------|---------|
|             | ^ | Naam                                         | Gewijzigd op   | Туре                            | Grootte |
|             |   | ∨ Vandaag (2)                                |                |                                 |         |
|             |   | 🕼 Measurements of Demo location 15453 - Inno | 8-3-2022 09:32 | Microsoft Excel-werkblad        | 96 kB   |
|             |   | 🗟 Measurements of Demo location 15453 - Inno | 8-3-2022 09:32 | CSV-bestand van Microsoft Excel | 19 kB   |
|             |   | 14                                           |                |                                 |         |

Op het moment dat u op Print klikt opent zich het afdrukvenster van de printer. Dit geeft u de mogelijkheid om tabellen direct af te drukken.

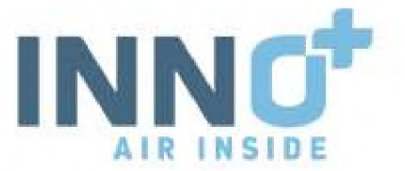

Als u op deze pagina nu op Graphs klikt schakeltl u over van de tabel met metingen naar losse grafieken van de metingen.

| INNO <sup>®</sup> Morente | Childy | offani Birking     | Onitrivent             |                     | INNO <sup>+</sup>      |                      |                         |                        |                          |  |  |
|---------------------------|--------|--------------------|------------------------|---------------------|------------------------|----------------------|-------------------------|------------------------|--------------------------|--|--|
| Measuremen                | ts of  | Demo loc           | ation 15453            |                     |                        |                      |                         |                        |                          |  |  |
| 2022-02-08                | to     | 2022-02            | dis Apply              | Gmphs               |                        |                      |                         |                        |                          |  |  |
| -CSV Excel Print          | <br>   | Pressure shop (Pal | Constant Styley (1988) | Power using tilWith | Tel. prewer ocage GrWo | Weste water Intit/bi | Tel, waster water (mil) | Water usage tes 1/N    | Tet. water unique tredo  |  |  |
| Aanpermaaki               | -      | Drukwal IPai       | Gebereftmartwiei IreS) | Vermagen S/Whi      | Tel. vermager (kWe)    | Speiwater (m3/%)     | Test space-aboy (res3)  | Waterverbruik (ind./u) | Tel, watervertruik Intil |  |  |
| 2022-02-15 12:00:00       | 7.28   |                    | 11                     | 8.3                 | 12224101.0             | 8.5                  | 22011.1                 | 8.7                    | 27988.3                  |  |  |
| 2023-02-15 11:00:00       | 7,30   | . 7                | 18                     | 6.2                 | 222484.6               | 10.4                 | 5400.3                  | 6.4                    | 27689.3                  |  |  |
| 2023-03-73 101:00100      | 3.30   |                    | 10                     | 6.2                 | 323478.4               |                      | 5407.0                  | 8.5                    | 0.88971                  |  |  |
| 2922-82-13 (91.06.80      | 1.11   |                    | 18                     | 612                 | 222471.2               |                      | 8607.9                  | 8.8                    | 27898.1                  |  |  |
| 2022-02-15 00:00 00       | 7,24   | 7                  | 18                     | 8.7                 | 222444.0               | 8,467                | 5467.9                  | 0.9                    | 21667.5                  |  |  |
| 2022-82-13 107:00:06      | 7.88   | 6                  | 14                     | 4.1                 | 222459.8               |                      | hanr.s                  | 6.4                    | 27684-0                  |  |  |
| 2922-62-18 (0):00:00      | 1:34   |                    | 18                     | 6.2                 | 222484.0               | 8.5                  | \$867.5                 | * *                    | 27994.2                  |  |  |
| 2022-02-13 03 00:00       | 1:27   |                    | 18                     | 6.1                 | 222448.4               |                      | 5667.0                  | 8.6                    | 27665.8                  |  |  |
| 2922-00-15-04 (86:00      | 1.17   | 2                  | 18                     | 6.1                 | 222442.3               | ù;.4                 | 5807.0                  | 8.2                    | 27664.7                  |  |  |
| 2822 (82-15 (81-98))68    | 2.38   |                    | 18                     | 6.2                 | 772437.7               |                      | \$365 m                 | 8.7                    | 27984.8                  |  |  |
| 2922-65-13 02.00.00       | 7.98   |                    | 1.6                    | 6.2                 | 222431.0               | 4.5                  | 1000.0                  | 8.8                    | 2366.8.3                 |  |  |
| 2023-02-11 (01:00:00)     | 1.32   |                    | 78                     | .8.3                | 222428-3               | R.4                  | SOM, T                  | 8.1                    | 27882.8                  |  |  |
| 2822-02-15 08:00:00       | 7.82   | 27.                | 18                     | 6.2                 | 222419.0               |                      | \$860.7                 | 9.8                    | 27981.0                  |  |  |
| 2022-82-14 (23:88)(88)    | 7.11   | - 7                | 14                     | 6.2                 | 222(12).6              | 8.5                  | 3104.7                  | 8.8                    | 27968.0                  |  |  |
| 2022-02-14 22.00:00       | 7.33   | 8                  | 18                     | 6.2                 | 222489.4               | U.4                  | 5665.2                  | 8.9                    | 27988.0                  |  |  |
| 2022-80-18 (7) (00.00)    | 7,10   |                    | 14                     | 8.7                 | 222.4686               | н.                   | Filin S                 | 8.4                    | 22809.1                  |  |  |
| 2822-82-14.00.00.00       | 7,22   |                    | 54                     | 6.2                 | 7721115-7              | ¥.5                  | 5384.8                  | 81                     | 2/258.5                  |  |  |
| 2022-02-14 10:00:00       | 7.36   | ¥                  | 1 a                    | 6.E                 | 222369.0               | 0.14                 | 1584.3                  |                        | 27882.7                  |  |  |
| 2922-82-11 10.08.08       | T:84   | 10                 | 78                     | 6.2                 | 222010.7               | 0.5                  | Faller, W.              | 8.9                    | 27856.7                  |  |  |
| NAVE IN 18 11-00-000      | 14.91  | 1 10               |                        |                     | -                      | H                    | fame a                  |                        | TTERT &                  |  |  |

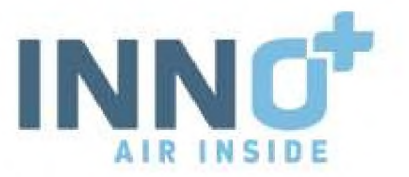

## Overzicht pagina met grafieken.

Tijdsperiode is hier ook afzonderlijk aan te passen.

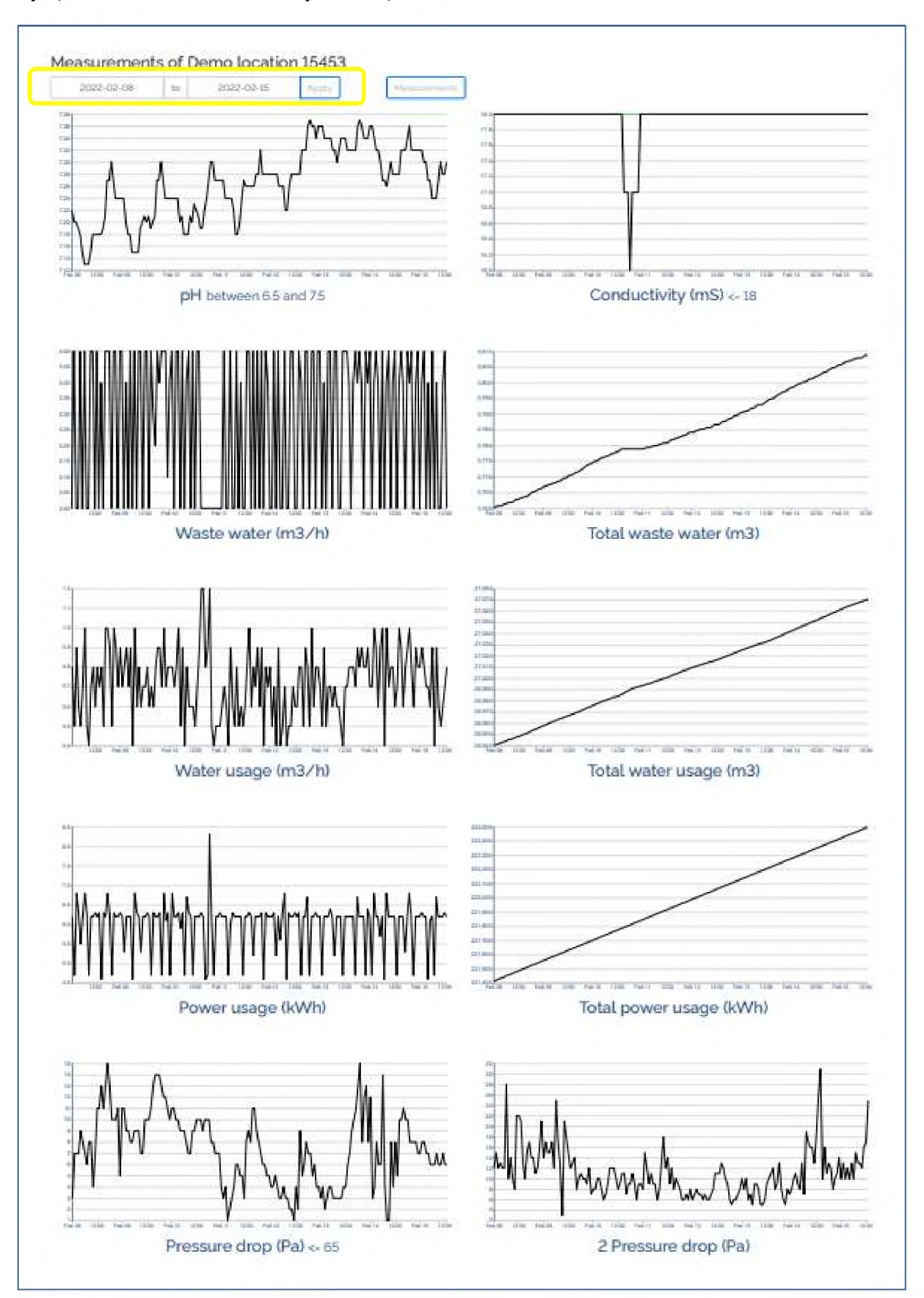

AIR SCRUBBING CLIMATE CONDITIONING ENGINEERING

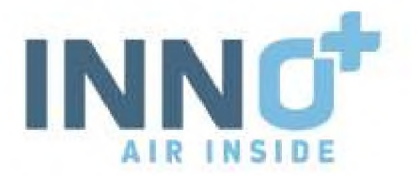

Per meting is nu goed te zien wat er met de afzonderlijke waarden gebeurd. In dit voorbeeld gaat het om een biologische wasser.

Door met de data te spelen is goed te volgen hoe de installatie functioneert. In dit voorbeeld heeft u de pH van dit jaar in beeld. Te zien is dat deze gedurende de gehele tijd tussen de 6.5 en 7.5 ligt. Hiervoor een score van 10.

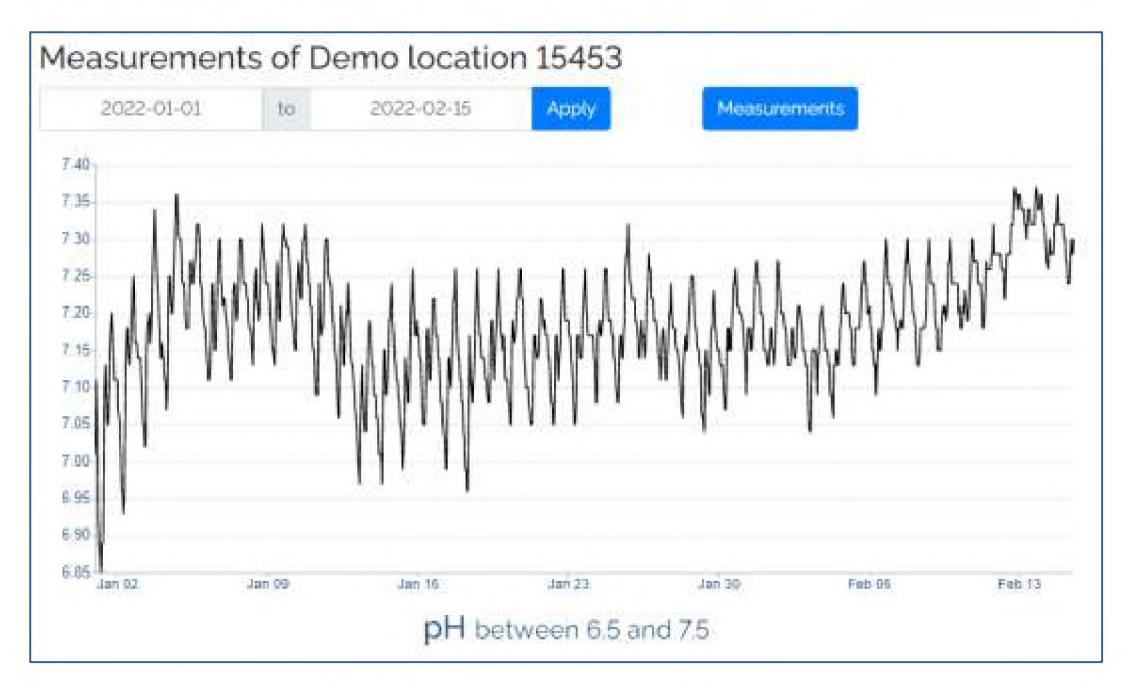

Zo kunt u elke afzonderlijke meting controleren op zijn functie.

- Wanneer er hoeveel gespuid wordt op welk tijdstip.
- Het totaal spuien loopt hierdoor geleidelijk op.
- Hetzelfde geldt voor het bijvullen van de installatie met schoon water.
- Stroomverbruik van de installatie
- Totaal stroomverbruik wat geleidelijk oploopt
- Drukverschil over het pakket, in dit geval ook over pakket 2 ( slave ).
- In dit voorbeeld geen stroomverbruik over de slave

Als de installatie perfect draait is de score natuurlijk een 10.

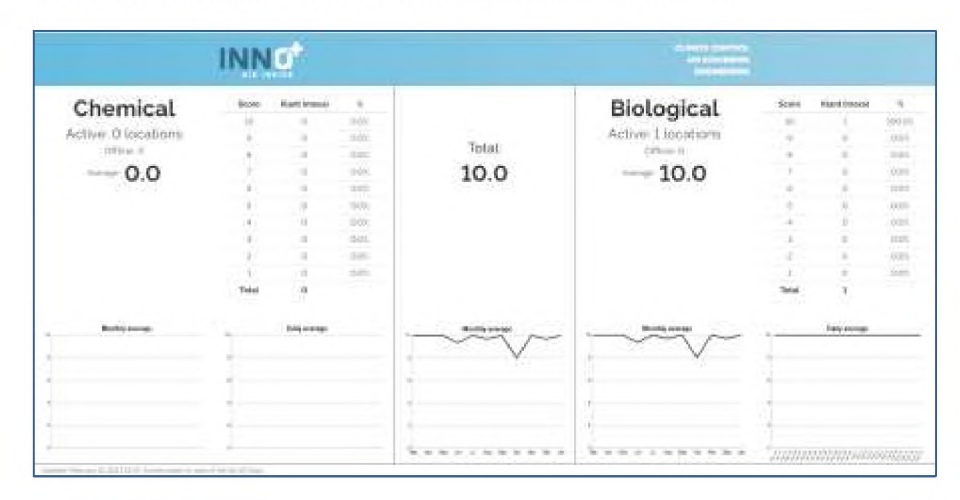

AIR SCRUBBING CLIMATE CONDITIONING ENGINEERING

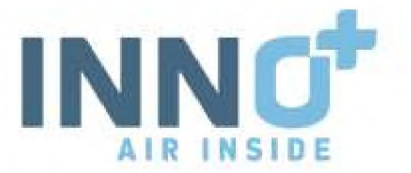

Mocht u onder uw beheer meer installaties hebben, dan komen deze hier in beeld. Als voorbeeld een klant met 5 locaties. 3x chemisch 1x Offline 2x biologisch 1x Offline

Afzonderlijke cijfers zijn te zien, maar ook het gemiddelde.

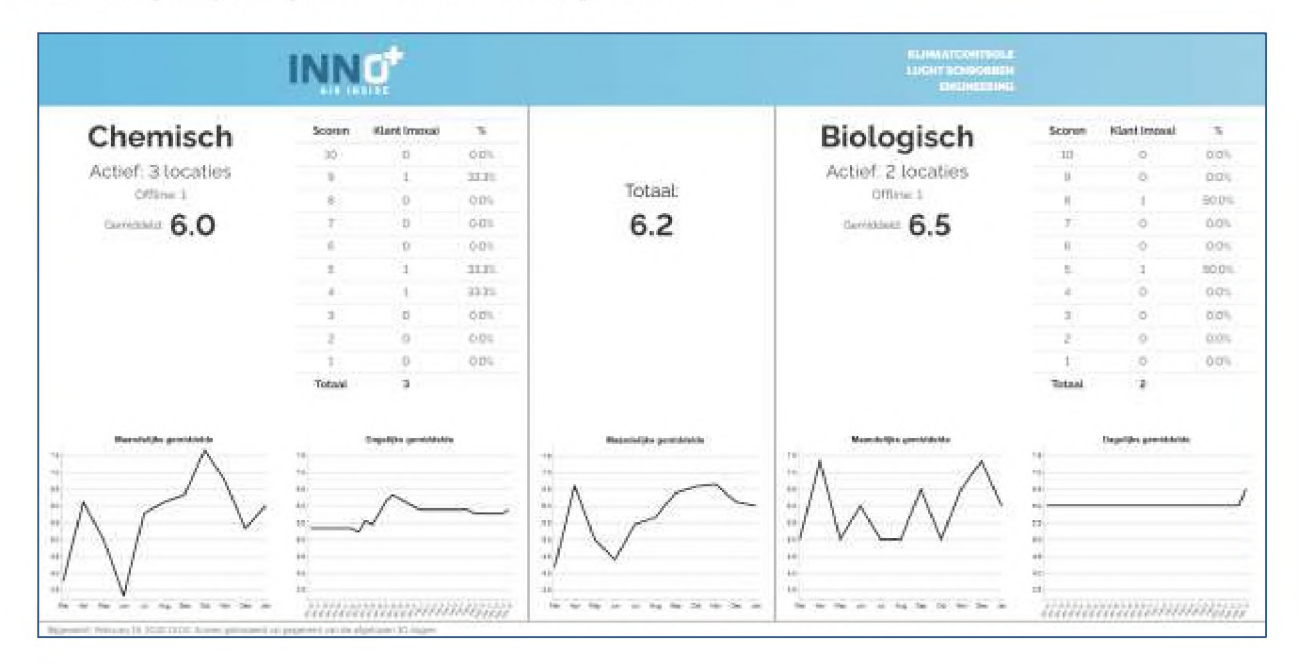